## **DRS Connect: Alternative Testing**

## Sign in to DRS Connect

Students need to schedule all tests via DRS Connect (for those who qualify for this accommodation).

 Instructor completes testing contract at the beginning of the semester

Student schedules appointment:

- 1. Select Alternative Testing under My Accommodations
- 2. In Alternative testing Contract(s) select the class you need and click Schedule an Exam

| In the <b>Exam Detail</b> box |
|-------------------------------|
| complete the required fields: |
| Request type                  |
| Campus location               |
| Date                          |
| Time                          |
| Services requested            |
| And add an additional note    |
| if needed.                    |
|                               |
|                               |
|                               |

## Click Add Exam Request

| Home » My Dashboard » Alternat                                                              | ive Testing                                                                                                    |                                                               |
|---------------------------------------------------------------------------------------------|----------------------------------------------------------------------------------------------------|---------------------------------------------------------------|
| Login as User Feature                                                                       | ALTERNATIVE TESTING                                                                                                    | Overview Submit Alternative Testing Contract                  |
| Back to My Profile                                                                          | Alternative Testing Contract(s)                                                                                                    |                                                               |
| SMS (Text Messaging)                                                                        | Below is the list of all alternative testing contract(s) submitted through the system. If you cancel a alternative testing contract and you would like to re-activate the contract, please contact our office. |                                                               |
| Status: In-Active                                                                           | If you do not see your course listed, this means that your alternative testing contract <b>HAS NOT BEEN COMPLETED</b> and you are unable<br>to schedule alternative testing at this time.                      |                                                               |
| Update Preference                                                                           | Please contact our office as soon as possible if your exam date is approaching so that your room can be properly scheduled.                                                                                    |                                                               |
| M                                                                                           | Select Class: Select One                                                                                                    | T                                                             |
| ♦ Home                                                                                      | Schedule an Exam                                                                                                    |                                                               |
| > My Dashboard                                                                              |                                                                                                    |                                                               |
| > My Profile                                                                                | Questions? Contact                                                                                                    |                                                               |
| <ul> <li>SMS (Text Messaging)</li> <li>Equipment Checked Out</li> </ul>                     | Please contact our office it have any questions regarding Alternative Testing request.                                                                                                    |                                                               |
| <ul> <li>My Mailbox (Sent E-Mails)</li> </ul>                                               | The Disability Resources and Selection of the days the appropriate space and staffing for registered students estimate the needs of all DRS students.                                                          |                                                               |
| ¥ My Accommodations                                                                         | I acknowledge that this exam request where gin on the course's sche                                                                                                    | eduled date & time unless otherwise discussed a pproved by my |
| > Information Release Consents                                                              |                                                                                                    |                                                               |
| > My Eligibility                                                                            |                                                                                                    |                                                               |
| > List Accommodations                                                                       |                                                                                                    |                                                               |
| > Alternative Testing                                                                       |                                                                                                    |                                                               |
| > Alternative Formats                                                                       |                                                                                                    |                                                               |
| <ul> <li>Notetaking Services</li> </ul>                                                     |                                                                                                    |                                                               |
| Deaf and Hard of Hearing                                                                    |                                                                                                    |                                                               |
|                                                                                             |                                                                                                    |                                                               |
| Any questions or concerns?<br>Use the following contact<br>information:                     |                                                                                                    |                                                               |
| Primary Advisor or Counselor<br>Name: Any Rabideau<br>Phone: (623) 845 - 3080<br>Send Email | •                                                                                                    |                                                               |

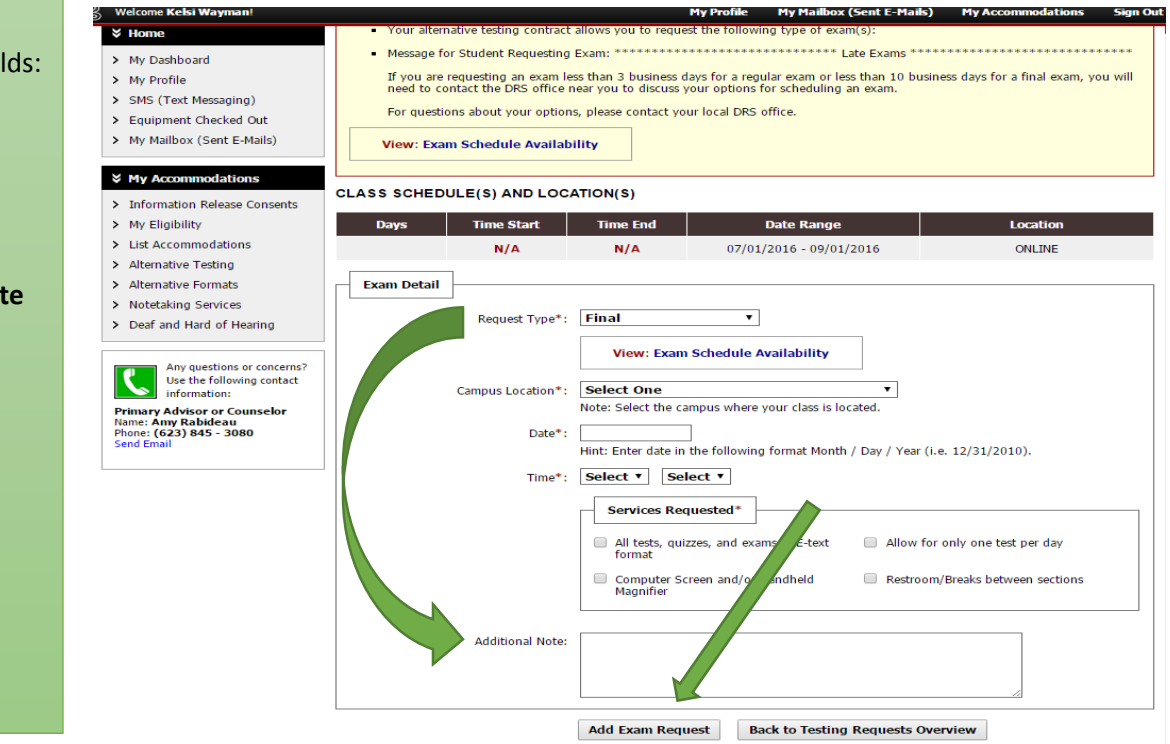